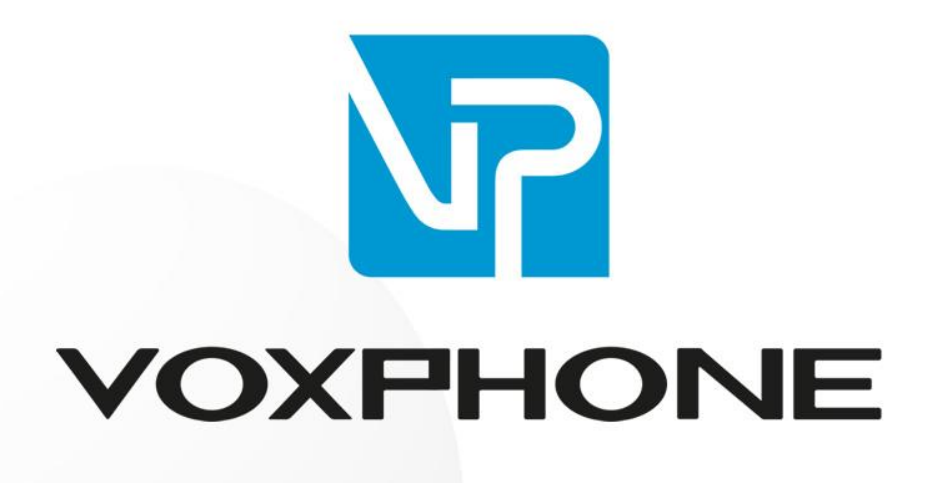

Installationsanleitung

Yealink T2, T3, T4, W5

www.voxphone.net

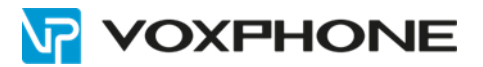

## 1. Einleitung

Diese Installationsanleitung erklärt die Telefonkonfiguration Ihres Geräts via Webinterface. Um auf das Webinterface zu gelangen, geben Sie die IP-Adresse Ihres Geräts in die Adresszeile Ihres Webbrowsers ein.

Falls Sie nicht wissen, wie Sie die IP-Adresse Ihres Gerätes ausfindig machen können, beachten Sie die Hinweise/Informationen im Handbuch des Herstellers.

#### 2. Benutzerangaben

Loggen Sie sich im Webinterface unter my.voxphone.net ein, um Ihre Benutzerangaben abzulesen. Diese sind für den weiteren Verlauf der Installation notwendig.

#### 3. Registrierung

Greifen Sie per IP-Adresse auf Ihr Gerät zu. Wählen Sie nach dem Login das Menü "Konto" um eine voxphone-Rufnummer zu konfigurieren.

Geben Sie die Konfigurationsdaten gemäss Bestätigungsmail der Rufnummernaufschaltung ein.

|           |                                  |                                  | Log Out                                       |
|-----------|----------------------------------|----------------------------------|-----------------------------------------------|
| ealink    | Status Konto Netawark            | Chaicher T Leictungen Cottinge   | Directory                                     |
|           | Status Holito Hetzwein           | Spercher - I Leistungsi Settings | Directory                                     |
| Register  | Konto                            | Konto 1 ~                        | HINWEIS                                       |
| Racic     | Registrierungs-Status            | Deaktiviert                      | Display Name                                  |
| 0000      | Konto aktiv                      | Aktiviert 🗸                      | SIP Teinehmername, der als                    |
| Codec     | Name                             |                                  | Annulei 10 angezeigt wird.                    |
| Erweitert | Display-Name                     |                                  | SIP Teilnehmer ID für                         |
|           | Registrierter Name               | <b>@</b>                         | Registrierung.                                |
|           | User-Name                        | <b>@</b>                         | User Name<br>Benutzerkonto des VoIP Service   |
|           | Passwort                         | <b>@</b>                         | Providers.                                    |
|           | Outbound Proxy-Server aktivieren | Deaktiviert V                    | NAT Traversal<br>STUN Server aktiv oder nicht |
|           | Outbound Proxy-Server            | PriChat 5060                     |                                               |
|           | Transport                        | UDP V                            |                                               |
|           | NAT-Traversal                    | Deaktiviert V                    |                                               |
|           | STUN-Server                      | PriChat 3478                     |                                               |
|           | SIP Server 1                     | •                                |                                               |
|           | Server Host                      | PriChat 5060                     |                                               |
|           | Server Expires                   | 3600                             |                                               |
|           | Server Retry Counts              | 3                                |                                               |
|           | SIP Server 2                     |                                  |                                               |
|           | Server Host                      | PriChat 5060                     |                                               |
|           | Server Expires                   | 3600                             |                                               |
|           | Server Retry Counts              | 3                                |                                               |
|           | Bestätigen                       | Abbrechen                        |                                               |

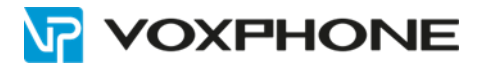

| Name<br>Display-Name<br>Registrierter Name<br>User-Name<br>Passwort<br>Proxy<br>Transport<br>STUN<br>Server Host | *Wie soll die Gerätinterne Bezeichnung lauten(Label) ? Z.B. Leitung1,*<br>*Soll gegen aussen ein Name angezeigt werden? Z.B. Firmenname *<br><voip-benutzerkennung><br/><voip-benutzerkennung><br/><voip-passwort><br/>deaktiviert<br/>UDP oder TCP<br/>keiner<br/>vox1.voipgateway.org</voip-passwort></voip-benutzerkennung></voip-benutzerkennung> |
|----------------------------------------------------------------------------------------------------|----------------------------------------------------------------------------------------------------|
| Server Host                                                                                                    | vox 1. volpgateway.org                                                                                                    |
| SIP Server 2                                                                                                    | unbedingt leer lassen!                                                                                                    |

Um diese Eingaben zu bestätigen, drücken Sie auf den Button "Bestätigen".

Weitere Informationen auf unserem technischen Merkblatt: www.voxphone.net/Support/Merkblatt

## 4. Konfiguration

Gehen Sie wiederum ins Menü "Konto" und anschliessend ins Untermenü "Codec" und "Erweitert" in der linken Navigation. Stellen Sie sicher, dass Sie das korrekte Konto für diese Anpassung ausgewählt haben.

Wir empfehlen Ihnen die Codec-Einstellung wie folgt:

| Yealink 11485           |                                                                              |                       |                   | Log Out<br>Deutsch(German) V                                                                                                    |
|-------------------------|------------------------------------------------------------------------------|-----------------------|-------------------|----------------------------------------------------------------------------------------------------|
|                         | Status Konto                                                                 | Netzwerk Dsskey Funkt | ioner Einstellung | Verzeichni: Sicherheit                                                                                                    |
| Registrieren            | Konto                                                                        | Konto1 🗸              | 0                 | HINWEIS                                                                                                    |
| Basis                   | Audio-Codecs 💡                                                               |                       | _                 | Audio-Codecs<br>Der Audio-Codec, der verwendet<br>werden soll, sollte vom SIP-                                                                                                    |
| Codec                   | Codecs deaktivieren                                                          | Codecs aktivieren     |                   | Server unterstützt werden.                                                                                                    |
| Erweitert<br>(Advanced) | G723_53<br>G723_63<br>G729<br>iLBC_15_2kbps<br>G726-16<br>G726-32<br>G726-32 | G722<br>PCMA<br>PCMU  |                   | Das IP-Teleton wird die aktivierte<br>Audio-Codec-Liste dem Server<br>anbieten und dann den mit der<br>angerufenen Partei verhandelten<br>Audio-Codec gemäß der Priorität<br>für diesen Anruf verwenden. |
|                         | G/26-40<br>opus<br>iLBC_13_33kbps                                            | •                     |                   | Sie können hier klicken,<br>um mehr Anleitungen zu<br>bekommen.                                                                                                    |
|                         | Opus-Abtastrate                                                              | Bestätigen Abbrechen  |                   |                                                                                                    |

Diese Einstellung muss bei jedem Konto separat vorgenommen werden.

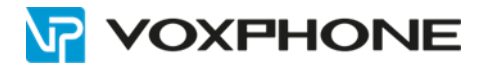

Tragen Sie nun bei "Keep alive Intervall (Sekunden)" einen Wert von "30" ein.

| Yealink   |                                 |                       |          | Log Out                            |  |
|-----------|---------------------------------|-----------------------|----------|------------------------------------|--|
|           | Status Konto Netzwerk           | Speicher-T Leistungsn | Settings | Directory Sicherheit               |  |
| Register  | Konto                           | Konto 1 🗸             |          | HINWEIS                            |  |
|           | Keep Alive Type                 | Default 🗸 🕜           |          |                                    |  |
| Basis     | Keep alive Intervall (Sekunden) | 30                    |          | Advanced<br>Advanced-Parameter für |  |
| Codec     | Lokaler SIP-Port                | 5060                  | l.       | Administrator.                     |  |
| Erweitert | rport                           | Deaktiviert 🗸 🕜       |          |                                    |  |
|           | SIP Session Timer T1 (0.5~10s)  | 0.5                   | n -      |                                    |  |
|           | SIP Session Timer T2 (2~40s)    | 4                     |          |                                    |  |
|           | SIP Session Timer T4 (2.5~60s)  | 5                     |          |                                    |  |
|           | Subscribe Period(Seconds)       | 1800                  |          |                                    |  |
|           | DTMF-Typ                        | RFC2833 🗸 🔗           |          |                                    |  |
|           | Art der DTMF-Übertragung        | DTMF-Relay            |          |                                    |  |
|           | DTMF Payload Type(96~255)       | 101                   |          |                                    |  |

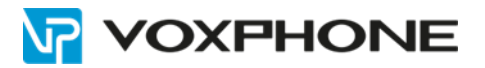

# 5. BLF-Setup

Diese Funktion ist optional und muss nicht zwingend konfiguriert werden. Mit diesem BLF-Setup werden die folgenden Funktionen konfiguriert:

- Presence Management (Statusanzeige)
- Call Pickup (Anrufübernahme)

Wenn Sie diese Funktionen auf Ihrem Gerät einrichten möchten, konfigurieren Sie vorab in Ihrem voxphone-Benutzerkonto (my.voxphone.net) unter "Optionen" die Funktion "Call Pickup & Besetztanzeige". Diese Option ist nur für voxphone-Sammelkonten (voxphone office, voxphone business & voxphone callcenter) erhältlich.

Greifen Sie per IP-Adresse auf Ihr Gerät zu. Wählen Sie nach dem Login das Menü "Konto" und anschliessend das Untermenü "Erweitert" in der linken Navigation. Stellen Sie sicher, dass Sie das korrekte Konto für diese Anpassung ausgewählt haben.

Tragen Sie nun bei "Directed Call Pickup Code" den Wert von "\*40" ein. Um diese Eingabe zu bestätigen, drücken Sie unterhalb auf den Button "Bestätigen".

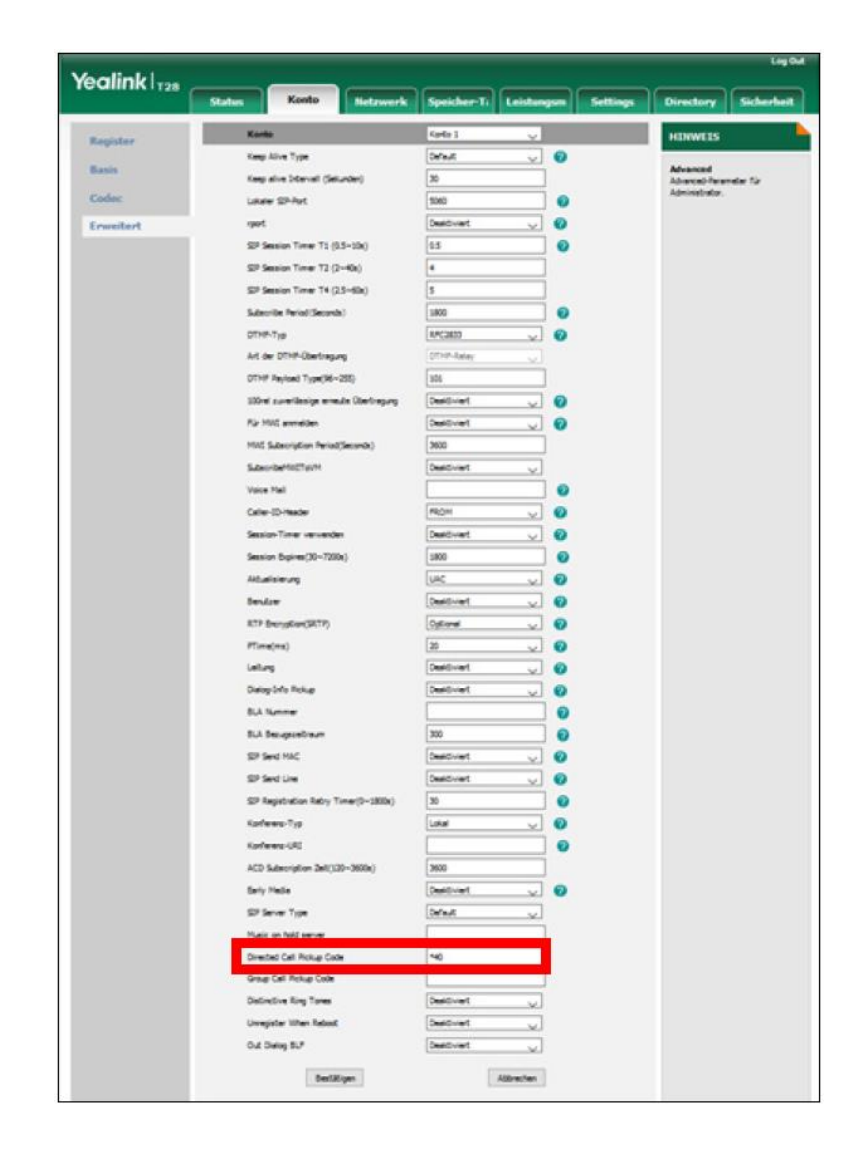

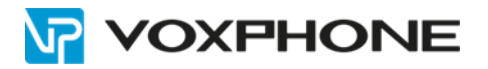

Gehen Sie nun ins Menü "Leistungsmanager" und anschliessend in das Untermenü "Call Pickup" in der linken Navigation.

Tragen Sie bei "Directed Call Pickup Code" wiederum den Wert von "\*40" ein. Bestätigen Sie Angaben danach mit dem Button "Bestätigen".

| ealink I               |                                                |                     |             |             |            |          |                             | Log       |
|------------------------|------------------------------------------------|---------------------|-------------|-------------|------------|----------|-----------------------------|-----------|
| <b>C Clin IIX</b> 1128 | Status                                         | Konto               | Netzwerk    | Speicher-T  | Leistungsn | Settings | Directory                   | Sicherhei |
| Forward&DND            | Ca                                             | all Pickup          |             |             |            |          | HINWEIS                     |           |
| Conoral                |                                                | Directed Call Picku | p           | Aktiviert   | ~          |          | Call Dickup                 |           |
| Information            | Directed Call Pickup Code<br>Group Call Pickup |                     | p Code      | *40         |            |          | Anruf-Annahme Parameter für |           |
| Audio                  |                                                |                     |             | Deaktiviert | ~          |          | Administrator.              |           |
| Audio                  |                                                | Group Call Pickup   | Code        |             |            |          |                             |           |
| Sprechanlage           | Visual alert for BLF Pickup                    |                     | Deaktiviert | ~           |            |          |                             |           |
| Transfer               | Audio alert for BLF Pickup                     |                     | Deaktiviert | ~           |            |          |                             |           |
| Call Pickup            | Bestätigen                                     |                     |             | Abbrechen   |            |          |                             |           |

Wechseln Sie anschliessend ins Menü "Speicher-Tasten" und anschliessend in das Untermenü "Speicher-Taste" in der linken Navigation.

| alink           |           |        |             |                    |            | Log Out                                          |
|-----------------|-----------|--------|-------------|--------------------|------------|--------------------------------------------------|
|                 | Status    | Konto  | Netzwerk Sp | eicher-T Leistungs | n Settings | Directory Sicherheit                             |
| Speicher-Taste  | Taste     | Тур    | Wert        | Konto              | Modul      | HINWEIS                                          |
|                 | Memory 1  | BLF    | ×           | Konto 1 V          |            |                                                  |
| Leitungstasten  | Memory 2  | N/A    |             | N/A ~              |            | Wählbare Funktionstasten-Typen:                  |
| Programable Key | Memory 3  | N/A    | ~           | N/A ~              |            | Speed Dial, Key Event, Intercom                  |
| Beistellmodul   | Memory 4  | N/A    | ~           | N/A ~              |            | Key Event<br>Schlüsselevents sind vordefinierte  |
|                 | Memory 5  | N/A    | ~           | N/A ~              |            | Kurzwahlen für Telefon- und<br>Anruf-Funktionen. |
|                 | Memory 6  | N/A    | ~           | N/A ~              |            | Intercom                                         |
|                 | Memory 7  | N/A    | ~           | N/A ~              |            | Intercom-Mode aktivieren.                        |
|                 | Memory 8  | N/A    | ~           | N/A ~              |            | Kommunikation mit Zentrale oder                  |
|                 | Memory 9  | N/A    | ~           | N/A ~              |            | Sevietaria.                                      |
|                 | Memory 10 | N/A    | ~           | N/A ~              |            |                                                  |
|                 |           | Bestäl | tigen       | Abbrechen          |            |                                                  |

Geben Sie die Konfigurationsdaten wie unten beschrieben ein.

| Тур   | BLF                                        |
|-------|--------------------------------------------|
| Wert  | <Überwachte Rufnummer> *                   |
| Konto | <konfiguriertes konto=""></konfiguriertes> |

\* Definieren Sie in diesem Feld, welche Rufnummer überwacht werden soll. Hierfür fügen Sie bitte einen String ein, welcher sich folgendermassen aufbaut: [Nummer die überwacht werden soll]@[Auf welchem Server diese registriert ist] Beispiel: 4233419999@vox1.voipgateway.org

Bestätigen Sie Ihre Eingaben anschliessend mit dem Button "Bestätigen".

**Wichtiger Hinweis**: Damit BLF funktioniert, müssen sich alle eingesetzten Endgeräte auf demselben SIP-Server registrieren.

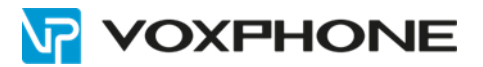

# 6. Rufweiterleitung

Die Rufweiterleitung wird standardmässig über das voxphone WebPortal (<u>https://my.voxphone.net</u>) eingerichtet. Diese hat viel mehr Einstellungsmöglichkeiten und funktioniert, auch wenn der SIP-Client offline ist.

Sollte die Rufweiterleitung am Endgerät (Endpoint Redirection) konfiguriert werden können, so muss dies bei voxphone auf Antrag freigeschaltet werden. Diese Freischaltung ist kostenlos, bedingt aber, dass das Endgerät mit sicherem Passwort (nicht Standardpasswort) geschützt ist.

### 7. Testen

Testen Sie nun Ihr VoIP-Telefon. Hierzu können Sie einen eingehenden sowie ausgehenden Anruf tätigen.

Anrufe unter voxphone-Kunden sind dabei ohne Guthaben möglich. Anrufe ins kostenpflichtige Festoder Mobilfunknetz erfordern einen ausreichenden Saldo auf Ihrem voxphone-Konto.

Sollten Sie Probleme haben, steht Ihnen unser Kundendienst sehr gerne zur Verfügung.

### 8. Weitere Informationen

In unserem umfangreichen Support-Portal <u>www.voxphone.net</u> finden Sie zahlreiche Lösungen und Hilfestellungen, eine umfassende und stetig wachsende Wissensdatenbank sowie viele kostenlose Downloads.

Kontaktieren Sie uns bei Fragen einfach und bequem per Email <u>support@voxphone.net</u>, unser kompetentes und motiviertes Support-Team kümmert sich gerne um Ihr Anliegen.